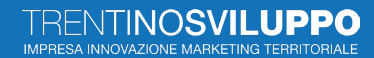

# ISTRUZIONI PER ACCEDERE ALLA PIATTAFORMA AGORÀ E PARTECIPARE ALLE INIZIATIVE/BANDI DI TRENTINO SVILUPPO

https://agoraspid.trentinosviluppo.it/

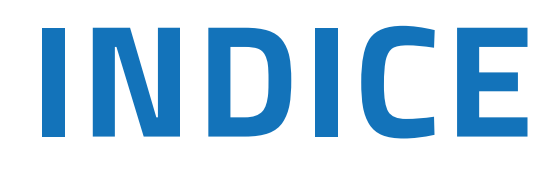

# **COME ISCRIVERSI**

**COME ACCEDERE** 

ASSOCIARE ALL'ACCOUNT PERSONALE UNA O PIÙ AZIENDE

**PRESENTARE UNA DOMANDA** 

CONTINUARE LA COMPILAZIONE DEL BANDO

**PRESENTARE LA DOMANDA** 

# COME ISCRIVERSI ALLA PIATTAFORMA AGORÀ

https://agoraspid.trentinosviluppo.it/

## Cliccare sul link **https://agoraspid.trentinosviluppo.it/** Verrà visualizzata la pagina seguente:

|                                                            | ACCEDI CON SPID<br>CIE - eIDAS                                                               |            |
|------------------------------------------------------------|----------------------------------------------------------------------------------------------|------------|
|                                                            | Guida semplificata all'accesso                                                               |            |
|                                                            | Accesso per Utenti extra UE e non abilitati eIDAS<br>Accesso non abilitati eIDAS ed Extra UE |            |
|                                                            | Guida semplificata all'accesso                                                               |            |
| Agorà è un progetto di<br>Trentino Sviluppo S.p.a.         |                                                                                              |            |
| Via Fortunato Żeni, 8 38068 Rovereto (T<br>+39 0461 443111 | N) ITALY                                                                                     | Privacy Po |
|                                                            |                                                                                              |            |

Vi sono ora 4 possibilità:

#### **1** Accedere col proprio SPID personale

(cliccare sul bottone

#### 2 Accedere con la propria Carta di identità elettronica CIE

ACCEDI CON SPID

(cliccare sul bottone CIE - eIDAS

#### **3** Accedere con eIDAS, meccanismo di identificazione elettronica europea

(cliccare sul bottone 🔅 ACCEDI CON SPID

### 4 Nel caso di cittadini con residenza in paesi extra-UE o in paesi UE nei quali non è stato

ancora implementato eiDAS, accedere cliccando sul bottone

Accesso non abilitati eIDAS ed Extra UE

Nei casi 1, 2, 3 cliccando il bottone si accederà alla pagina seguente:

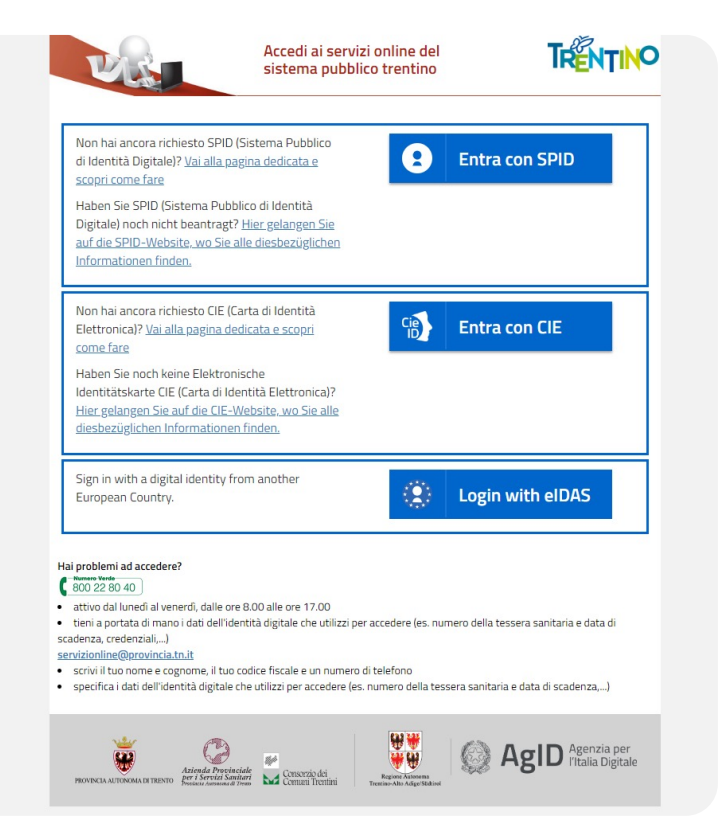

Scegliere la modalità di identificazione desiderata, cliccare sul relativo bottone e seguire la procedura conseguente.

## **ATTENZIONE!**

Nel caso si scelga la procedura di identificazione eIDAS, nella pagina che si presenterà dopo aver premuto il bottone, è necessario selezionare la bandierina relativa al proprio paese di residenza, scorrere l'informativa riquadrata sino in fondo e quindi cliccare sul bottone.

| Next step                                                                                                    |                                                                                                    |  |  |  |  |  |
|----------------------------------------------------------------------------------------------------|----------------------------------------------------------------------------------------------------|--|--|--|--|--|
| Italia                                                                                                    | an eIDAS Login                                                                                                    |  |  |  |  |  |
|                                                                                                    | Select your country                                                                                                    |  |  |  |  |  |
|                                                                                                    | Select your country<br>In order to continue your authentication, please select your nationality and entirely read privacy policy |  |  |  |  |  |
|                                                                                                    | ○〓 ○▋ ○ ○घ ○■ ○╂ ○■ ○⊑                                                                                                    |  |  |  |  |  |
|                                                                                                    | ○┃ ○◘ ○■ ●■ ○■ ○■ ○┃ ○■                                                                                                    |  |  |  |  |  |
|                                                                                                    | ○▃ ○▋ ○▋ ○〓 ○旨 ○旨                                                                                                    |  |  |  |  |  |
| This Information Privacy Notice may be subject to change. We therefore suggest you regularly check this Privacy Information Notice and refer to the latest version.<br>In the event that you do not accept the changes that have been made, at any time you can cancel your registration on the Website or modify and/or withdraw your previously given consents by writing to the contacts as mentioned above. |                                                                                                    |  |  |  |  |  |
|                                                                                                    | Next step<br>Cancel                                                                                                    |  |  |  |  |  |

Se si partecipa come impresa, associare i dati della propria azienda, cliccando sull'icona indicata sotto e specificando se si è rappresentante dell'impresa.

## **ATTENZIONE!**

Nel caso si scelga la procedura di identificazione a mezzo CIE, una volta identificati, la piattaforma Agorà richiederà una email personale al quale verrà inviato un codice di verifica per l'accesso alla piattaforma Agorà.

| TRENTINOS<br>IMPRESA INNOVAZIONE M | SVILUPPO<br>urketing terratoriale                                                            |                  | 🌒 Italiano | English <b>?</b> Help        |
|------------------------------------|----------------------------------------------------------------------------------------------|------------------|------------|------------------------------|
|                                    |                                                                                              |                  |            |                              |
|                                    | Richiesto indirizzo eMail<br><sup>eMail:</sup>                                               |                  |            |                              |
|                                    | • Necessario fornire una mail per le comunicazioni. Verrà inviato un codice di verifica alla | a mail indicata. |            |                              |
|                                    |                                                                                              |                  |            | 🖪 Invia codice verifica mail |

### Nel caso 🕢 cliccando il bottone si accederà alla seguente pagina

| IOVAZIONE MARKETING TERRITORIALE                                                                                                    |                                                                                                    |
|----------------------------------------------------------------------------------------------------|----------------------------------------------------------------------------------------------------|
| REGISTRATION FORM                                                                                                    |                                                                                                    |
| Please note that registration by filling in this online form, which is an alternative t<br>allowed access to some services of the Agora platform. Agora provides registratio<br>not yet implemented a national eIDAS node. eIDAS stands for 'Electronic Identific<br>This legislation aims to facilitate 'cross-border digital transactions (interoperability<br>development between participating countries'. Once the online form has been co<br>registration. This process may take up to 5 working days and you could be contac<br>confirmation email and from then on you will be able to access the services of the<br>address, thus receiving a temporary code to be used for logging in. | o eIDAS, SPID or CIE, involves a basic (not advanced) level of registration, so you may not l<br>on via an online form if you are resident in a non-EU country or in an EU country that has<br>ation And Trust Services' and refers to the European regulation (Regulation (EU) 910/2014'<br>y) between citizens of the European Union, in order to stimulate economic and social<br>impleted and submitted. Trentino Sviluppo S.p.A. will process the application for<br>ted for additional information. In the event of successful validation, you will receive a<br>e Agora platform. You will be able to access the platform by entering your personal email |
| Emal address                                                                                                    |                                                                                                    |
| Trentino Sviluppo S.p.a. as Data Controller, informs you that your personal data will<br>you provide.<br>The data collected will be processed exclusively to enable you to evaluate your app<br>Trentino Sviluppo's services and opportunities and will be kept for the time strictly<br>The legal basis for processing is consent in accordance with art. 6 paragraph 1 lette<br>The Data Controller invites you, before submitting your personal data, to view the f<br>Regulation (EU) 2016 / 679 accessible at the link 'Privacy Policy' at the bottom of the<br>www.Trentinosviluppo.it<br>I agree                                                                                          | Il be processed exclusively for the management of your application and limited to the data<br>lication for one or more of the calls or services offered and to receive information on<br>necessary to manage your request or for any legal obligations.<br>er a) of the GDPR.<br>I'll information on the processing of your personal data, issued in compliance with Article 13<br>e page or on the website                                                                                                    |
| Chec                                                                                                    | k eMail address                                                                                                    |

Dopo aver inserito la propria email (non PEC), aver letto l'informativa sul trattamento dei dati personali e aver cliccato su "I agree" e infine sul bottone "Check eMail address", il sistema invierà un codice all'email indicata.

Il codice andrà inserito nella pagina seguente, nel campo Verification code, per poi cliccare su Check code

| ification code:                                  |  |
|--------------------------------------------------|--|
| Verification code                                |  |
|                                                  |  |
| Code sent successfully. Please check your email. |  |
|                                                  |  |
|                                                  |  |

Nel caso di fallimento di ricezione o smarrimento del codice, cliccare "**Send new code**" per riceverne uno nuovo.

Nel caso di codice di verifica inserito con successo, la piattaforma richiederà una serie di dati (personali e no), **un documento di identità**, necessari per identificare colui/colei che si vuole registrare nella piattaforma. I dati contrassegnati con l'asterisco sono obbligatori. Inseriti tali dati e acconsentito al trattamento inserendo un segno di spunta su "**I agree**", proseguire cliccando sul bottone "**Send request**".

Il Team di Trentino Sviluppo verificherà quindi i dati, eventualmente richiedendo integrazioni, chiarimenti a mezzo email.

| Draft                                                                                                    | 03b9bbbe-3f3a-49d0-a701-ee32f98561d1 |
|----------------------------------------------------------------------------------------------------|--------------------------------------|
| PERSONAL DATA                                                                                                    |                                      |
| ★ First name                                                                                                    |                                      |
| First name                                                                                                    |                                      |
| * Last Name                                                                                                    |                                      |
| Last Name                                                                                                    |                                      |
| Country of residence                                                                                                |                                      |
| Country of residence                                                                                                |                                      |
| ★ Tax identification number                                                                                         |                                      |
| Tax identification number                                                                                           |                                      |
| in case in your country TIN is not issued, please insert a functional equivalent; e.g. Social Security Number, etc. |                                      |
| Date of birth (dd/MM/yyyy)                                                                                          |                                      |
| 1 / 1 / 1970                                                                                                    |                                      |
| Teleohone                                                                                                    |                                      |
| Telephone                                                                                                    |                                      |
| Insert lext here                                                                                                    |                                      |
| * Front Identity Document (Max 20 Mb): * Back Identity Document (Max 20 Mb):                                        |                                      |
| Scegii il file Nessun file scelto Upload Scegii il file Nessun file scelto                                          | Upload                               |
| * PERSONAL DATA PROCESSING POLICY                                                                                   |                                      |
| Privacy Policy                                                                                                    |                                      |
| I declare that I have received, read and understood this information notice and                                     |                                      |
| □l agree                                                                                                    |                                      |
| □ l agree                                                                                                    |                                      |
| I disagree to the processing of my personal data.                                                                   |                                      |

# COME ACCEDERE ALLA PIATTAFORMA

https://agoraspid.trentinosviluppo.it/

Per accedere alla piattaforma, una volta registrati, seguire le istruzioni riportate nella **SEZIONE1**.

## **ATTENZIONE!**

Nel caso di accesso di cittadini con residenza in paesi extra-UE o in paesi UE nei quali non è stato ancora implementato eiDAS (punto 4. Della sezione precedente), non sarà più necessario reinserire i dati. Basterà inserire l'email indicata in fase di registrazione e inserire nella pagina seguente il codice di verifica ricevuto qualche istante dopo a mezzo email.

# ASSOCIARE ALL'ACCOUNT PERSONALE UNA O PIÙ AZIENDE

delle quali si è rappresentante legale o delegato dal rappresentante legale <u>https://agoraspid.trentinosviluppo.it/</u>

Nei bandi (o altre iniziative) destinati alle persone giuridiche, all'account personale deve essere associato un account aziendale. Una volta acceduto alla piattaforma, l'utente può richiedere l'associazione a una o più persone giuridiche, cliccando sul bottone:

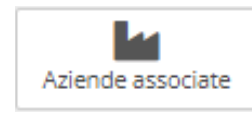

Nella pagina che si presenterà, cliccare sul bottone <sup>ONuova richiesta</sup> e quindi inserire i dati dell'azienda.

Nel caso di delegato, inserire anche un documento (in formato libero) della delega firmato dal delegante legale rappresentante.

## **ATTENZIONE!**

L'email associata all'azienda deve essere diversa dall'email del proprio SPID/CIE o email scelta in fase di registrazione nella piattaforma.

#### Associata l'azienda, negli accessi successivi, sarà sufficiente cliccare sul bottone:

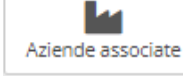

e selezionare il bottone "Accedi come azienda" associato all'impresa che si rappresenta.

## Aziende

| Ragione Sociale                          |                     |
|------------------------------------------|---------------------|
| eMail azienda:                           |                     |
| Partita Iva:                             |                     |
| Numero R.E.A.:                           |                     |
| Ruolo:<br>Titolare/Legale rappresentante |                     |
| Codice richiesta:                        | Data richiesta:     |
| 034a5621-c0fa-4d81-b901-43fb0533bfa9     | 16/09/2024 15:05    |
|                                          | Accedi come azienda |

# PRESENTARE UNA DOMANDA SU UN BANDO DI AGORÀ

1 Accedere in piattaforma e scegliere l'azienda associata, seguendo le istruzioni dei punti precedenti;

2 Nel caso di bando/iniziativa destinata a persone fisiche, l'associazione ad una azienda non da è effettuare;

<sup>3</sup> Cliccare sul bottone "**ACCEDI**" del widget di interesse (ad es: Investor Track 2024, nel caso del bando omonimo);

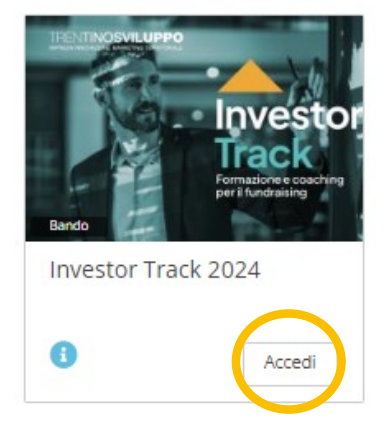

Nel caso il widget del bando/iniziativa di interesse non fosse visibile, cliccare sul bottone "**Disponibili**" indicato qui sotto e selezionare il widget di interesse.

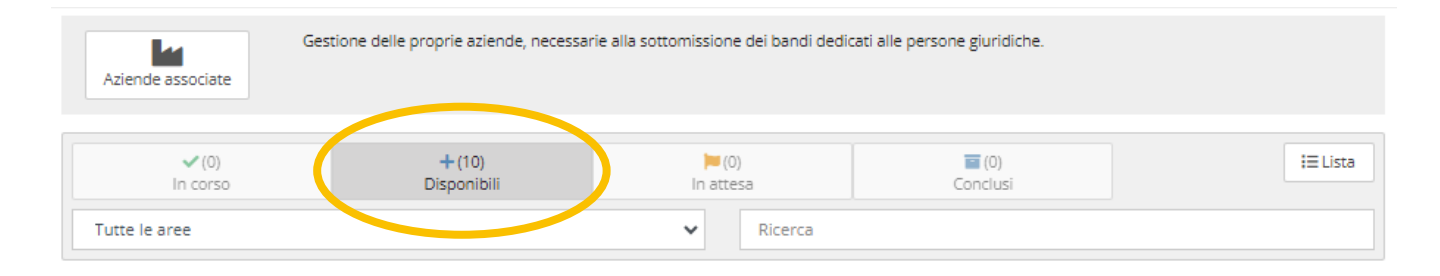

4 Nella pagina successiva, cliccare sul link sottostante (nell'esempio il link relativo al bando Investor Track 2024)

Contenuto:

E online il nuovo bando per la raccolta delle Manifestazioni di interesse alla partecipazione ad Investor Track 2024. Per compilare la domanda e per modificare le bozze, cliccare QUI

#### 5 Quindi cliccare su "Partecipa al bando"

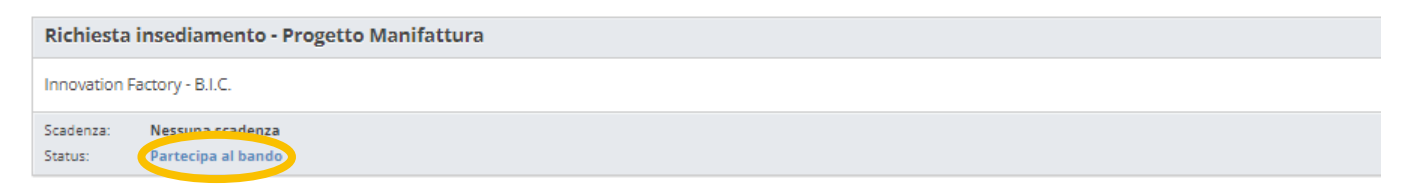

6 Si può quindi salvare la bozza o, se si è ultimata la compilazione, sottomettere definitivamente, cliccando sui pulsanti omonimi.

# CONTINUARE LA COMPILAZIONE DEL BANDO IN SEGUITO AL SALVATAGGIO IN BOZZA

#### 1 Come al punto precedente, ma poi cliccare su "Continua la compilazione della domanda"

| Richiesta insediamento - B.I.C.                                             |
|-----------------------------------------------------------------------------|
| Innovation Factory - B.I.C.                                                 |
| Scadenza: Nestrico course<br>Status: Continua la compilazione della domanda |

<sup>2</sup> Ora si può continuare a compilare i campi (quelli con l'asterisco sono obbligatori!) e quindi salvare la bozza o salvare definitivamente cliccando sui pulsanti omonimi posti all'inizio e al fondo della pagina.

|                                                                                                    | Lista | Stampa bozza vuota                       | Cancella                                                                                                    | Salva in bozza     | Sottometti definitivamente |
|----------------------------------------------------------------------------------------------------|-------|------------------------------------------|----------------------------------------------------------------------------------------------------|--------------------|----------------------------|
| BANDO "RICHIESTA INSEDIAMENTO - B.I.C."                                                                                                    |       |                                          |                                                                                                    |                    |                            |
| Innovation Factory - B.I.C.                                                                                                    |       |                                          |                                                                                                    |                    |                            |
|                                                                                                    |       |                                          |                                                                                                    |                    |                            |
| Salva in bozza Stampa bozza compilazione                                                                                                    |       |                                          | Sottom                                                                                                    | etti definitivamer | nte                        |
| Salva una bozza della domanda e potrai modificarla in un secondo momento. La<br>domanda non è sottomessa fino a quando non verrà premuto "Sottometti<br>definitivamente". |       | Sottometti definiti<br>Non sarà più poss | Sottometti definitivamente la domanda affinchè venga valutata.<br>Non sarà più possibile modificare la <b>domanda di partecipazione</b> . |                    |                            |

# PRESENTARE DEFINITIVAMENTE LA DOMANDA

Cliccare sul pulsante "**Sottometti definitivamente**". Il sistema registrerà la domanda e invierà una email di conferma.

## TRENTINOSVILUPPO